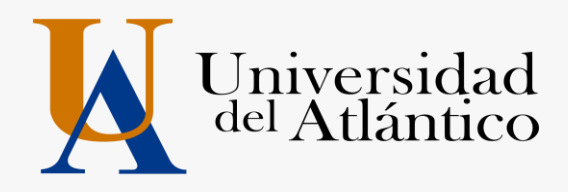

# INSTRUCTIVO DE USUARIO Y CONTRASEÑA DE ESTUDIANTES NUEVOS Y DESCARGA DE VOLANTE DE PAGO

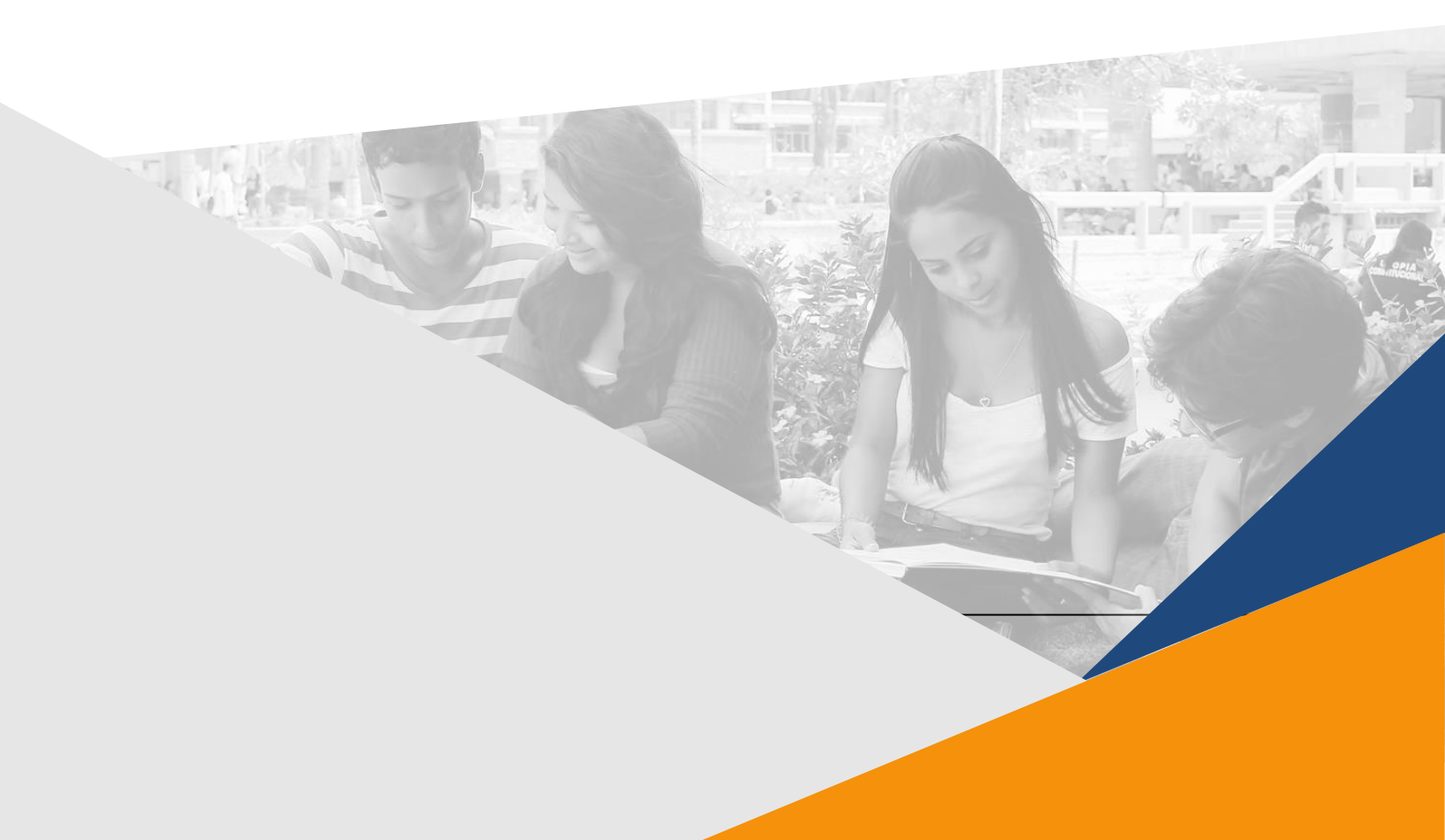

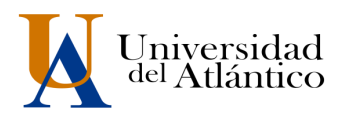

## **CONSIDERACIONES GENERALES**

- Fl usuario y la contraseña son de uso personal bajo ningún motivo debe ser divulgada a terceros.
- Al momento de ingresar por primera vez le solicitará cambiar su contraseña, se recomienda hacerlo por una que pueda recordar fácilmente.
- Por motivos de seguridad algunos exploradores de Internet no permiten que las ventanas emergentes se puedan utilizar.

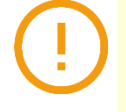

**NOTA:** En el caso de que su navegador no permita las ventanas emergentes, le recomendamos que desactive por el Menú de opciones de Internet - Privacidad la casilla de activar el bloqueador de ventanas emergentes.

#### Paso 1

Ingrese a la página de la Universidad: <u>https://www.uniatlantico.edu.co/cle</u> .Haga Clic en la pestaña matrículas

|                                                                                                    | ÷ 🖬                                                |
|----------------------------------------------------------------------------------------------------|----------------------------------------------------|
|                                                                                                    | Inicia                                             |
|                                                                                                    | - Andrew -                                         |
| MATRICULA                                                                                                    | Matriculas                                         |
|                                                                                                    | Examen de clasificación, Transferencia y Reintegro |
| FINANCIERA                                                                                                    | Certificados                                       |
|                                                                                                    | Precios                                            |
| N. C.                                                                                                    | Pago por custas                                    |
| A 🔘 cle Departamento de Extensión y Proyección Social                                                                                                    | Horartos y duración                                |
| aci2018                                                                                                    | Banco de Hojas de Vida 📏                           |
| REALICE LOS SIGUIENTES PASOS PARA EL PROCESO DE MATRÍCULA FINANCIERA                                                                                                    | Contilcteros                                       |
|                                                                                                    | Preguntas frecuentes (FAQS)                        |
| er instructivo Aquí.                                                                                                    | Signeres es la refer socies                        |
| 2 Consulte su usuario y contraseña en las fechas que indique el calendario acudémico 2022-11 de la jornada lunes a viernes "dar clic en el botón usuario y digite su documento. |                                                    |

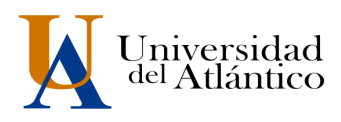

Haga clic en la imagen de usuario y contraseña

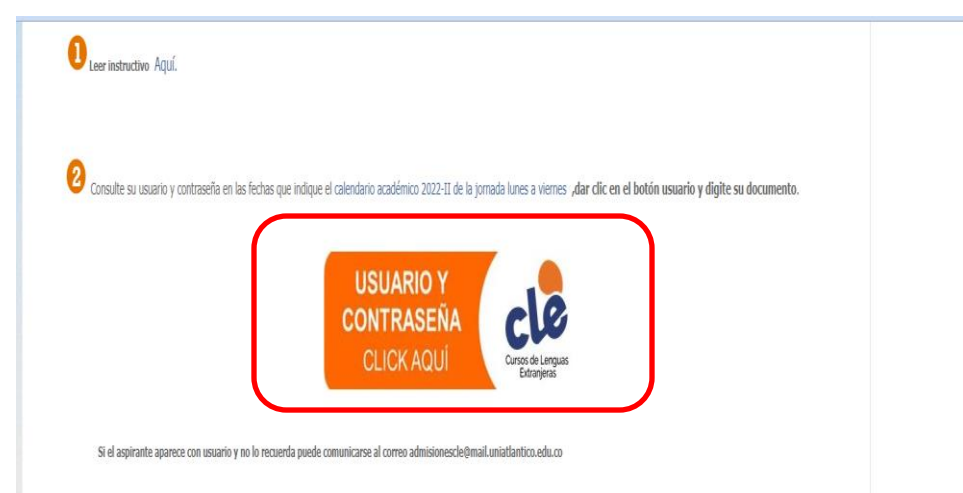

Le aparecerá otra ventana donde digitará el documento de identidad

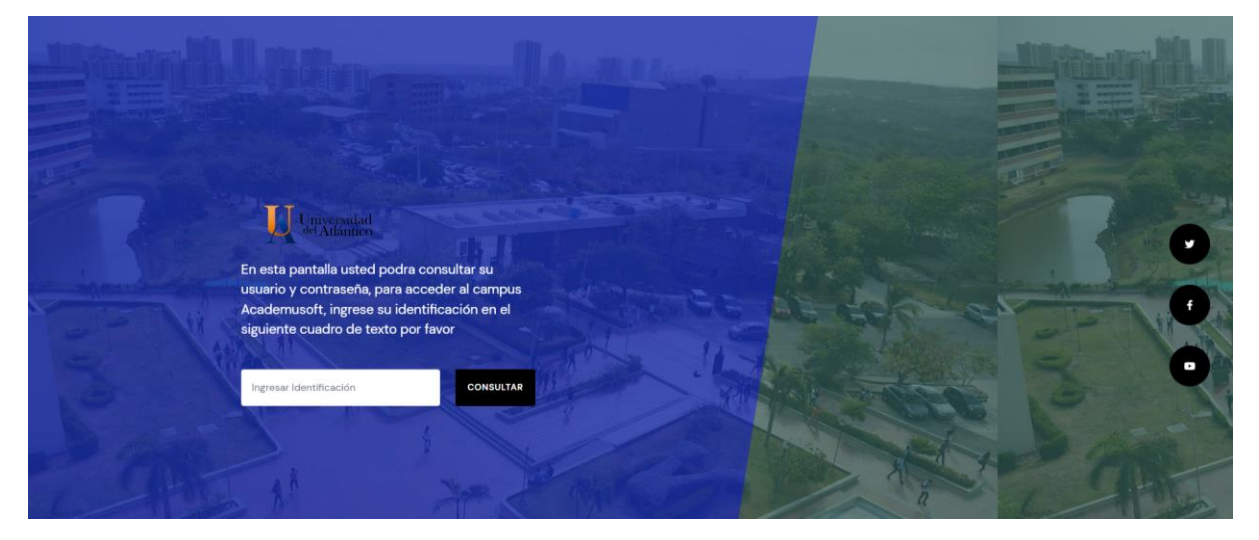

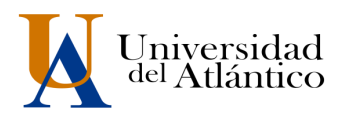

Luego dar clic en la imagen Campus IT

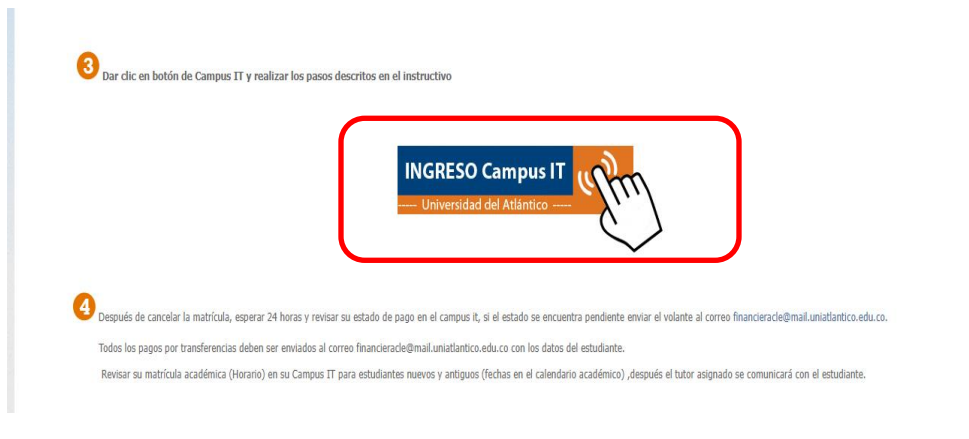

### Paso 2

Le aparecerá otra ventana con el acceso al campus en el cual deberá colocar el usuario y contraseña que le fue asignado y dar clic en ingresar.

**NOTA:** En el caso de que su navegador no permita las ventanas emergentes, le recomendamos que desactive por el Menú de opciones de Internet - Privacidad la casilla de activar el bloqueador de ventanas emergentes.

|                 | cciones Universidad del Atlántic                               |
|-----------------|----------------------------------------------------------------|
|                 | Estimado usuario, digite su clave para ingresar al portal web. |
|                 | . Usuario                                                      |
| -               | Contraseña                                                     |
|                 | <b>+〕</b> Ingresar                                             |
| 10 <sup>-</sup> | Olvido su contraseña?                                          |

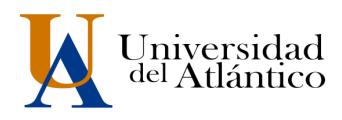

## Paso 3

\*\*Al ingresar por primera vez se solicitará realizar el cambio de la contraseña asignada inicialmente.

| Transacc                                                | innes The                                                                                                    |
|---------------------------------------------------------|----------------------------------------------------------------------------------------------------|
| Tansacc                                                 | Universidad del Atlántico                                                                                                    |
| Inicio Seguro                                           |                                                                                                    |
| Estimado [ Abcd Efgh Ij<br>ni tiene el número mínimo de | klmn ], el Sistema ha detectado que su actual contraseña no es alfanumérica<br>3 caracteres, no es segura o ya caducó. Por favor, cambie su contraseña e inicie<br>sesión nuevamente. |
| Para crear s                                            | u nueva contraseña tenga en cuenta las siguientes condiciones:                                                                                                    |
| × 8 C                                                   | aracteres ¥1 Letra Minúscula                                                                                                    |
| Carac                                                   | leres Permitidos:                                                                                                    |
| @#\$%                                                   | &+=                                                                                                    |
| -                                                       | Nueva contraseña                                                                                                    |
| <b>a</b>                                                | Confimar contraseña                                                                                                    |
|                                                         | Error de Ingreso:                                                                                                    |
| Po                                                      | seguridad del sistema y la integridad de los datos se<br>solicita cambiar su contraseña.                                                                                              |
|                                                         |                                                                                                    |
|                                                         | ← Continuar                                                                                                    |

La nueva contraseña deberá contar con las siguientes características:

Deberá contar con:

- 1. 8 caracteres de longitud
- 2. Al menos una letra mayúscula,
  - 3. Al menos una letra minúscula
  - 4. Por lo menos un número

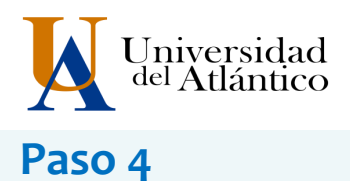

Al realizar el cambio se solicitará nuevamente el ingreso del usuario y la contraseña que acabamos de crear

| Transac         | ciones Universidad del Atlántico                               |
|-----------------|----------------------------------------------------------------|
| 💫 Inicio Seguro |                                                                |
|                 | Estimado usuario, digite su clave para ingresar al portal web. |
| 1               | Usuario                                                        |
| <b>a</b>        | Contraseña                                                     |
|                 | →) ingresar                                                    |
|                 | Olvido su contraseña?                                          |

## Paso 5

Al digitar el usuario y la contraseña creada ingresará al campus, seleccionar la opción ACADÉMICO ESTUDIANTE.

| Camp                                                              | us 🕡 👘 🚺                                                 | Miversidad del Atlántico           |
|-------------------------------------------------------------------|----------------------------------------------------------|------------------------------------|
| 💿 🖓 🔁 🚺                                                           | Bienvenido(a) , Hanny Zaella Diaz Quiroz, a su Campus TI | Último Ingreso 19-01-2020 07:53:04 |
| Editar 🖌                                                          |                                                          | Editar 🥒                           |
| Indicadores Económicos                                            | Servicios 🕡                                              |                                    |
| No has agregado ningún<br>indicador.                              | No has agregado elementos a tu servicios                 | TI.                                |
| Editar 🦯                                                          |                                                          | 🗌 Editar 🥓 🛛                       |
| Mis Favoritos                                                     | Aula 🕡                                                   |                                    |
| No has agregado ningún favorito                                   |                                                          |                                    |
| Ver más Q Editar 🥖                                                |                                                          | Editar 🥖                           |
| Clima                                                             | Gestión 🕂 🛺                                              |                                    |
| No has agregado ningún<br>indicador.                              |                                                          |                                    |
| Editar 🦯                                                          |                                                          |                                    |
| Mi Calendario                                                     | Académico<br>Estudiante                                  |                                    |
| Enero ▼ 2000 ▼                                                    |                                                          | Editar 🥖                           |
| 1 2 3 4<br>5 6 7 8 9 10 11                                        |                                                          |                                    |
| 12 13 14 15 16 17 18<br>19 20 21 22 23 24 25<br>26 37 38 39 30 31 |                                                          |                                    |
| 20 2/ 20 29 30 31                                                 |                                                          |                                    |
|                                                                   |                                                          |                                    |
|                                                                   |                                                          | HermeSoft <sup>2</sup> .1          |

UNIVERSIDAD DEL ATLÁNTICO LA MEJOR EDUCACIÓN AL ALCANCE DE TODOS Institución de Educación Superior sujeta a inspección y vigilancia por el MEN

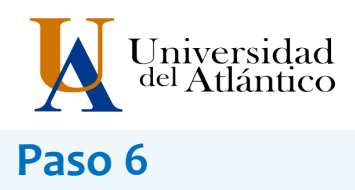

Al realizarlo aparecerán todas las funcionalidades del Campus. Haga clic en consultar liquidación (cuadro en rojo).

Desde ahí se puede editar el perfil, consultar la liquidación, realizar la matrícula académica, consultar el horario, las calificaciones entre otras opciones.

| Academusoft Académico 4.0                   | - Estudiante                            |                         |                               |                      |                  | AcademuSoft      |
|---------------------------------------------|-----------------------------------------|-------------------------|-------------------------------|----------------------|------------------|------------------|
| 🔰 🗊 💿 🏟 💻 🟶 🔮 🗖 🗐                           |                                         |                         |                               | Bienver              | ido,             | - (              |
| Inicio                                      |                                         |                         |                               |                      |                  |                  |
| 0                                           |                                         |                         |                               |                      |                  |                  |
| Oferta de Materias                          | Perfil de Usuario                       |                         |                               |                      |                  |                  |
| - El Horanos por Materia                    | Datos Personales                        |                         |                               |                      |                  |                  |
| Matrícula en Línea                          | 3                                       | Tipo de Documento : RC  |                               | Programas Académicos |                  |                  |
| 📃 Consultar Matrícula                       | La imagen no                            | Número de Documento : 1 | Programa                      | Promedio Semestre    | Promedio General | Situación        |
| Galificaciones                              | está disponible                         | Nombres :               | PROGRAMA DE INGLES PARA NIÑOS | 0                    | 3.6              | BAJO RENDIMIENTO |
| - Deudas                                    | 1.1000000000000000000000000000000000000 | Apellidos :             |                               |                      |                  |                  |
| - Demanda                                   |                                         |                         |                               |                      |                  |                  |
| Concelar Materia                            |                                         |                         |                               |                      |                  |                  |
| Práctica Empresarial                        | Cambiar Foto                            |                         |                               |                      |                  |                  |
| Inclusión de Materias                       |                                         |                         |                               |                      |                  |                  |
| Propuesta Proyecto de Grado                 |                                         |                         |                               |                      |                  |                  |
| Consultar Horario de Atención al Estudiante |                                         |                         |                               |                      |                  |                  |
| Liquidación de Procesos                     |                                         |                         |                               |                      |                  |                  |
| Consultar Correo                            |                                         |                         |                               |                      |                  |                  |
|                                             |                                         |                         |                               |                      |                  |                  |
|                                             |                                         |                         |                               |                      |                  |                  |
|                                             |                                         |                         |                               |                      |                  |                  |
|                                             |                                         |                         |                               |                      |                  |                  |
|                                             |                                         |                         |                               |                      |                  |                  |
|                                             |                                         |                         |                               |                      |                  |                  |
|                                             |                                         |                         |                               |                      |                  |                  |
|                                             |                                         |                         |                               |                      |                  |                  |

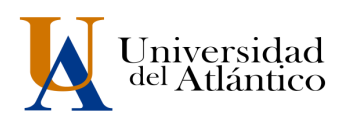

Dar clic en continuar

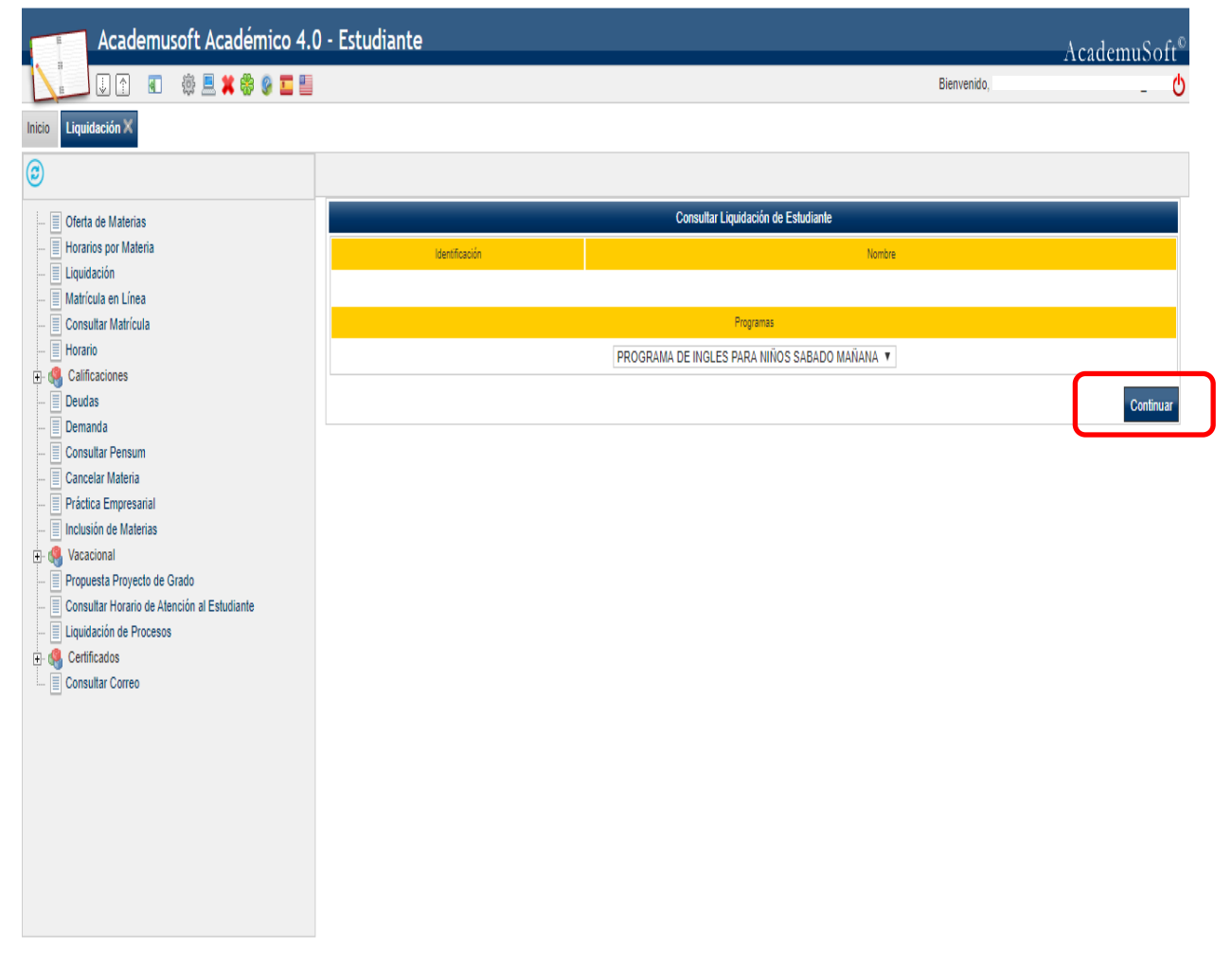

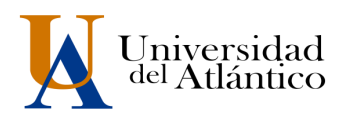

## Paso 7

Dar clic en el botón que aparece encerrado con rojo y luego continuar.

| Inicio Liquidación X                                                                                                    | G                         |                         |                 |                                   |                                    |                  |                          |              |                |                   |            |
|----------------------------------------------------------------------------------------------------|---------------------------|-------------------------|-----------------|-----------------------------------|------------------------------------|------------------|--------------------------|--------------|----------------|-------------------|------------|
| Oferta de Materias El Horarios por Materia                                                                                                    |                           |                         |                 | Consultar Liquid                  | ación de Estudian                  | te               |                          |              |                |                   |            |
| 🔲 Liquidación<br>🔄 Matrícula en Línea<br>🔲 Consultar Matrícula                                                                                                    | Identificación            | Tipo de Documento<br>CC |                 |                                   |                                    | Nombre           |                          |              |                | Cá                | ődigo<br>0 |
| Horario Galificaciones Deudas                                                                                                    | Unidad Re<br>SEDE 20 DE   | gional<br>SULIO         |                 |                                   | F                                  | Programa         |                          |              | Jo<br>COMPLETA | mada<br>U ORDINA/ | RIA        |
| Demanda Consultar Pensum Capcelar Materia                                                                                                    |                           | Categoría<br>ANTIGUO    |                 |                                   |                                    |                  | Situación<br>BAJO RENDIM | ENTO         |                |                   |            |
| Práctica Empresarial Inclusión de Materias                                                                                                    | Referencia de Pago Año    | Período                 | Total Liquidado | Lista de Liqui<br>Total Descuento | Jaciones Actuales<br>Saldo a Favor | Saldo en Contra  | Valor Pagado             | Saldo Ac     | tual           | Estado            | Tipo       |
|                                                                                                    | 111818-6 2019             | 3                       | 516.888,00      | 0,00                              | 0,00                               | 0.00             | 0,                       | 00 51        | 8.868,00 PE    | ENDIENTE          | NORMAL     |
| Constitution for the constitution of the constitution of the | Número Financiación Fecha |                         | Plan de F       | inanciación                       |                                    | Total Financiado | Interés Corriente        | Interés Mora | Período        | Año               | Estado     |
|                                                                                                    |                           |                         | 10 3            | Impe                              | dimentos                           | i estadiante.    |                          |              |                |                   |            |
|                                                                                                    |                           |                         |                 | El estudiante esta                | iore de impedimentos               |                  |                          |              |                | Γ                 | Continuar  |

Deslizar la barra de desplazamiento (ver flecha ) y dar clic en imprimir

| nicio Liquidación 🗙                                                     |                                 |                                                              |                               |                       |                |                         |  |  |  |
|-------------------------------------------------------------------------|---------------------------------|--------------------------------------------------------------|-------------------------------|-----------------------|----------------|-------------------------|--|--|--|
| e e e e e e e e e e e e e e e e e e e                                   | 0                               |                                                              |                               |                       |                |                         |  |  |  |
| Cfarta da Malazina                                                      | CLE REGISTRO Y USO DE PLATAFORM | IA                                                           |                               |                       |                | 20.000,00               |  |  |  |
| Horarios nor Materia                                                    |                                 | Total 51                                                     |                               |                       |                |                         |  |  |  |
|                                                                         |                                 |                                                              |                               |                       |                |                         |  |  |  |
| Matrícula en Línea                                                      |                                 | Descuentos                                                   |                               |                       |                |                         |  |  |  |
| Consultar Matrícula                                                     |                                 |                                                              | Descripción                   |                       |                | Valor                   |  |  |  |
| - Horario                                                               |                                 |                                                              | No se encontraron re          | egistros.             |                |                         |  |  |  |
| - 🧠 Calificaciones                                                      | Valor Total Liquidado           | Valor Total Descontario                                      | Valor Saldo a Favor           | Valor Saldo en Contra | Valor Anticipo | Valor Total a Panar     |  |  |  |
| 📃 Deudas                                                                |                                 |                                                              |                               |                       | volori vilopo  | and round rogar         |  |  |  |
| 📃 Demanda                                                               | 516.886,00                      | 0,00                                                         | 0,00                          | 0,00                  | 0,00           | 516.868,00              |  |  |  |
| - Consultar Pensum                                                      |                                 | Pechas Limites Globales                                      |                               |                       |                |                         |  |  |  |
| Cancelar Materia                                                        | Fecha de Pago                   | Recargo o Descuento                                          | Valor a Pagar                 | Descripción           | Porcen         | taie basado en Semestre |  |  |  |
| Práctica Empresarial                                                    |                                 |                                                              | No co operation of            | -                     |                | ,                       |  |  |  |
| Inclusión de Materias                                                   |                                 |                                                              | No se encontraron re          | igistros.             |                |                         |  |  |  |
| Vacacional                                                              |                                 |                                                              | Cuentas Bancar                | ias                   |                |                         |  |  |  |
| Propuesta Proyecto de Grado Consultar Herario de Atensión al Estudiante | Nombre del Bar                  | nco                                                          | Nom                           | bre de la Cuenta      |                | Número de la Cuenta     |  |  |  |
| Liquidación de Procesos                                                 |                                 |                                                              | No se encontraron re          | raistras              |                |                         |  |  |  |
| Certificados                                                            |                                 |                                                              |                               | •                     |                |                         |  |  |  |
| Consultar Correo                                                        |                                 |                                                              | Deudas                        |                       |                |                         |  |  |  |
|                                                                         |                                 |                                                              | El estudiante se encuentra    | a paz y salvo.        |                |                         |  |  |  |
|                                                                         |                                 |                                                              | Pagos de la Liquidacio        | ón Actual             |                |                         |  |  |  |
|                                                                         | Tipo                            |                                                              | Fecha                         | Estado                |                | Valor                   |  |  |  |
|                                                                         |                                 | No se encontraron pagos para la liquidación.<br>Impesimentos |                               |                       |                |                         |  |  |  |
|                                                                         |                                 |                                                              |                               |                       |                |                         |  |  |  |
|                                                                         |                                 |                                                              | El estudiante está libre de i | mpedimentos.          |                |                         |  |  |  |
|                                                                         |                                 |                                                              |                               |                       |                | Imprimir                |  |  |  |
|                                                                         |                                 |                                                              |                               |                       |                |                         |  |  |  |

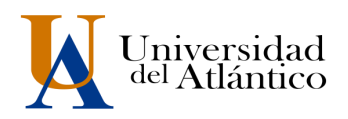

Imprimir volante en impresora láser y cancelar en Banco Davivienda.

|                                                       | BARRANQUELA                                                            | со             | RECIBO No                    | 1501818 - 6 |
|-------------------------------------------------------|------------------------------------------------------------------------|----------------|------------------------------|-------------|
| Untersided to Inferio                                 | im 7 Antigua Via Puerto Colombia                                       |                |                              |             |
| AUTORIZACION DE PAGO                                  | REFERENC                                                               | A              |                              | 1501818 - 6 |
| DENTIFICACIÓN                                         | cópigo                                                                 | )              | 0                            |             |
| NOMBRE                                                | FACULT                                                                 | AD             | FACULTAD DE CIENCIAS HUMANAS |             |
| DIRECCION                                             | PROGR                                                                  | AMA            | INGLES COMPLETA U ORDINARIA  |             |
|                                                       | MATRIC                                                                 | ULA PARA       | 2019-3                       |             |
| TELEPONO SUCCESSION                                   | maa / )                                                                |                |                              |             |
| CIUDAD                                                |                                                                        |                |                              |             |
|                                                       | LISTA DE CONCEPTO                                                      | 05             |                              | 1           |
| CO                                                    | NCEPTO                                                                 |                | VALOR                        |             |
| CLE COSTOS DE MATRICULA<br>CLE REGISTRO Y USO DE PLAT | TAFORMA                                                                |                | \$ 20,000,00                 |             |
| SALDO A FAVOR                                         |                                                                        |                | (\$ 0,00)                    |             |
| SALDO EN CONTRA                                       |                                                                        |                | \$ 0,00                      |             |
|                                                       |                                                                        |                |                              |             |
| VALOR & CANCELAR HASTA                                | 24-09-2019                                                             |                |                              |             |
| VALOR & CANCELAR HASTA                                | -                                                                      |                | \$ 0,00                      |             |
| Regumento General de Estudios.                        | ESTUDIANTE                                                             |                |                              |             |
|                                                       | RSIDAD DEL ATLANTI<br>BARRANQUILLA<br>In 7 Antigue Via Puerto Colombia | со             | RECIBO No                    | 1501818-6   |
| NOMERE :                                              |                                                                        |                | REFERENCIA                   | 1501818-0   |
| CANCELAR HASTA 24-09-2019 V                           | ALOR 516.806,00                                                        |                |                              |             |
|                                                       |                                                                        | COD BM         | ICO CHEQUE No. CUENTA No.    | VALOR       |
|                                                       |                                                                        |                |                              |             |
|                                                       |                                                                        |                |                              |             |
|                                                       |                                                                        |                | CCC/TWO                      |             |
| (415)77099999667839(8020)00150181                     | 86(3800)00516886(96)20180824                                           |                | TOTAL                        |             |
| CANCELAR HASTA - V                                    | ALOR 8,00                                                              | Especio T      | imbre Cajero                 |             |
|                                                       |                                                                        |                |                              |             |
|                                                       |                                                                        |                |                              |             |
|                                                       |                                                                        |                |                              |             |
|                                                       |                                                                        |                |                              |             |
|                                                       |                                                                        |                |                              |             |
|                                                       | Cancelar en cualquiera de las s                                        | sucursales .   |                              |             |
| En caso de pao                                        | IN CON CHEQUE DE GERENCIA, favor el                                    | aborar a nombr | w de: FIDUDAVIIVENDA         |             |
| SA.                                                   | FIDEICOMISO UNIVERSIDAD DEL ATLANTI                                    | CO can Nit. 80 | 0.182.281-6                  |             |